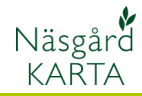

# Spara olika utskrifts uppsättningar

#### Förutsättningar

I Karta Opti och Advicer kan obegränsat antal uppsättningar för utskrifter sparas och döpas till unika namn. Det går att öppna/skifta uppsättningar i förhandsvisningen. I en uppsättning sparas:

- 1. Utskriftsområde
- 2. Texter
- 3. Symboler, t.ex. norr pil och skalstreck
- 4. Bildorientering, stående eller liggande papper

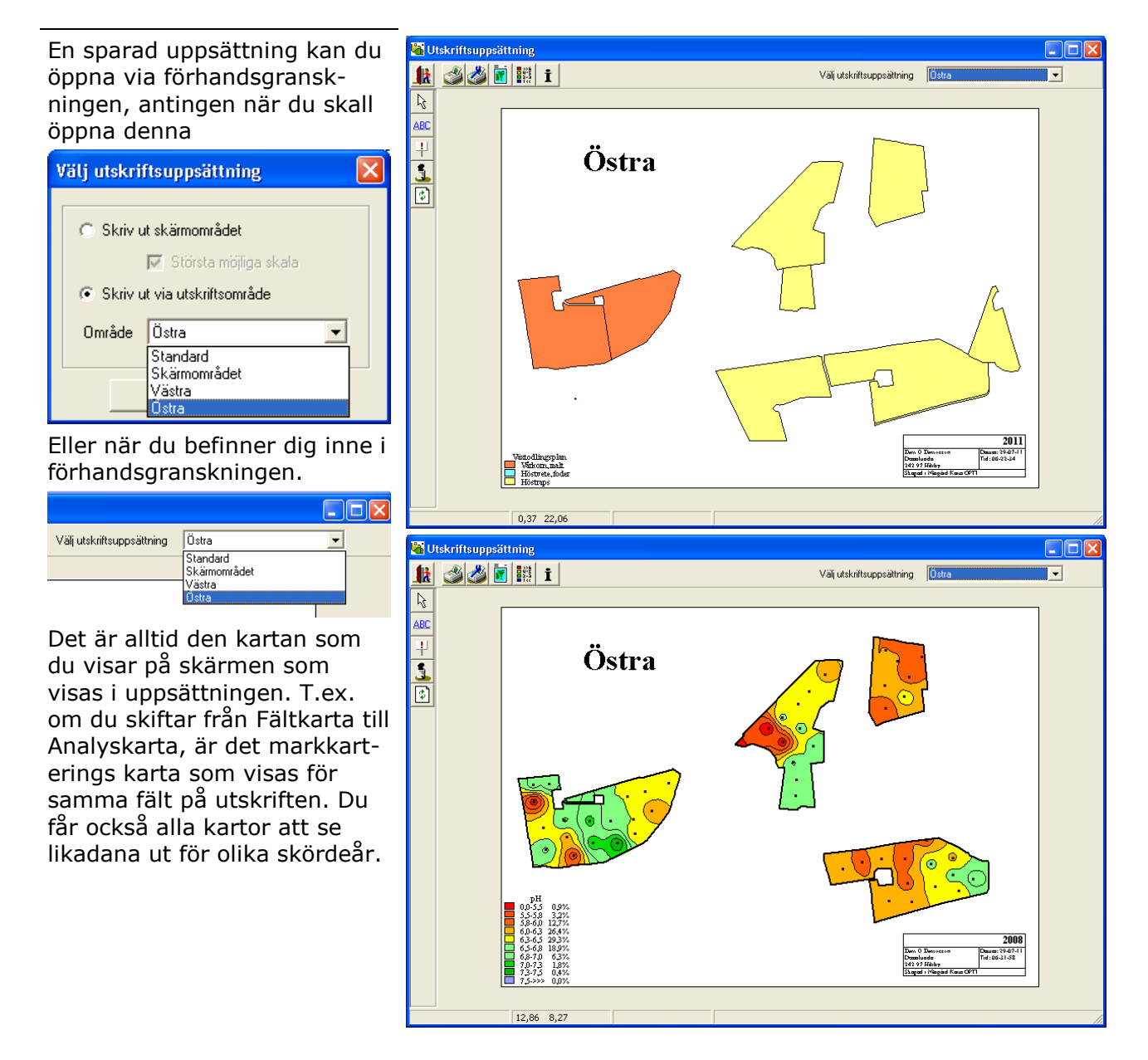

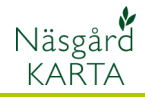

<mark>h Näsgård Karta OPTI</mark> Data Karta Objekt Inställningar Hjälp För att göra en uppsättning väljer du Skriv ut 12 者 🏝 🖑 🖇 🚵 Aktivt jobb Areal/2011/Fältkarta/Växtodlin 🖸 🔍 i 😽 Och Välj utskriftsuppsättning Här väljer du Skapa ABC ÷ Välj utskriftsuppsättning 1 Å Standard • <u>T</u>a Bort Skapa <u>R</u>ätta <u>O</u>k Ångra Jobbkod: Areal Skördeår: 2011 Fältkarta AA1234, Demolunda AB, Dem O Demossor

Ange ett lämpligt namn och välj **OK** två gånger

| Skapa       |                  |               |  |
|-------------|------------------|---------------|--|
| Utskriftsup | opsättning Östra |               |  |
|             | <u>0</u> k       | <u>Å</u> ngra |  |
|             |                  |               |  |

Skapa nu utskriftsområde i uppsättningen. Välj **Skriv ut** 

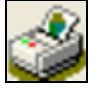

Och Rita utskriftsområde

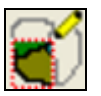

Se till att du är i rätt uppsättning och välj därefter typ av utskriftsområde och rita in område på kartan, gör om detta om du vill ha fler utskriftsområde på kartan.

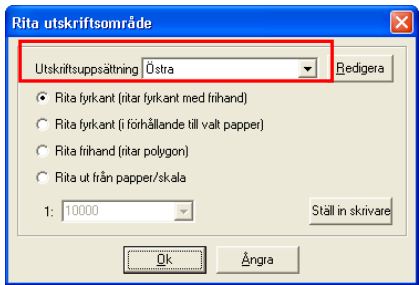

Förhandsgranska uppsättningen, placera område rätt, infoga texter och symboler

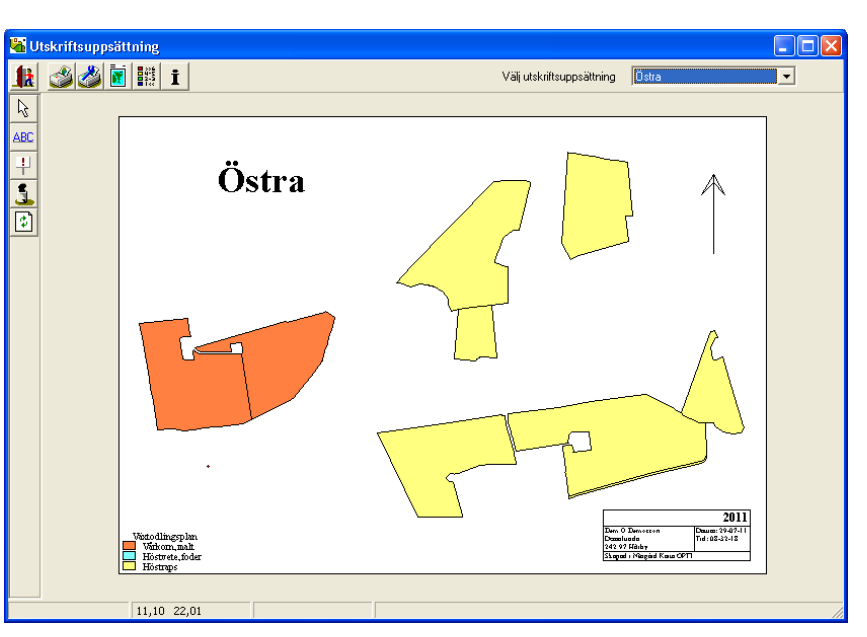

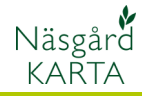

## Ändra i en uppsättning

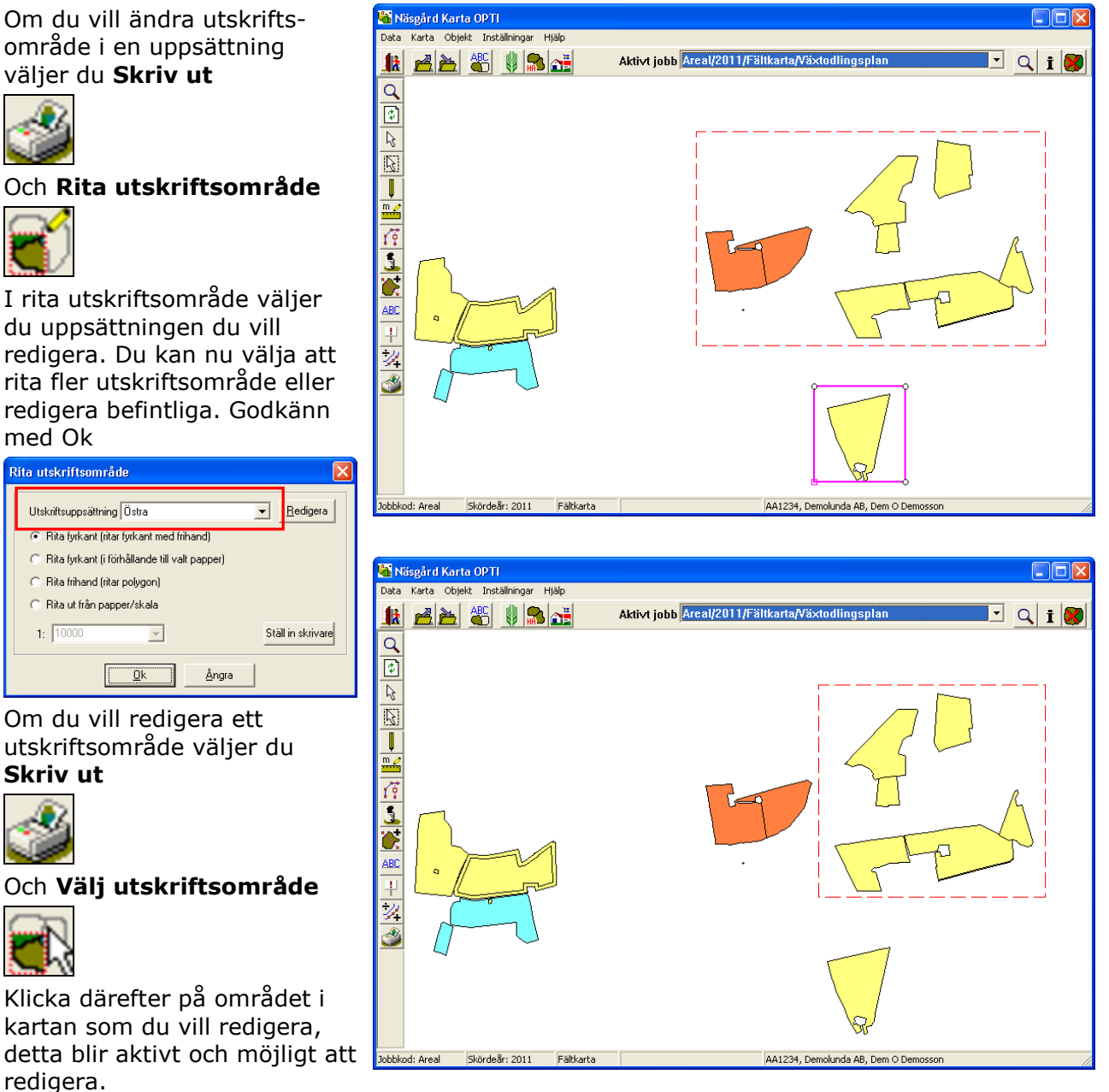

Vill du **ta bort** det aktiva området, väljer du **Ta bort** 

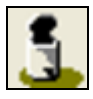

Och Ta bort aktivt objekt

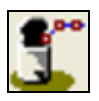

Godkänn med Ja

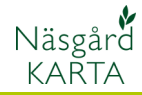

## Ta bort uppsättning

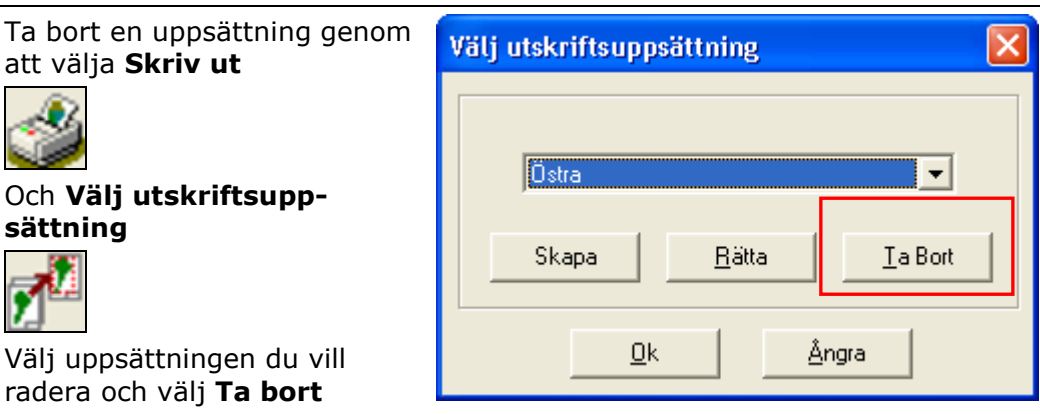

#### Tänk på detta

Om du skall rita in utskriftsområde, skall du alltid vara noga med att se i vilken uppsättning du kommer att rita i. Väljer du fel kan mycket av ditt tidigare arbete med att skapa uppsättningar att spolieras. Skall du bara rita ett tillfälligt område skall detta alltid ske i uppsättningen Standard.

| Rita utskriftsområde                                                                                                    |                                                                  | X                  |
|----------------------------------------------------------------------------------------------------|------------------------------------------------------------------|--------------------|
| Utskriftsuppsättning Ös<br>Rita fyrkant (ritar Sk<br>Rita fyrkant (i för Vä<br>Rita frihand (ritar po<br>Rita ut från papper/ | stra<br>andard<br>järmområdet<br>stra<br>etra<br>lygon)<br>skala | ▼ <u>R</u> edigera |
| 1: 10000                                                                                                    | Y                                                                | Ställ in skrivare  |
|                                                                                                    | <u>O</u> k <u>Å</u> ngra                                         |                    |